## TimeClock Plus Web Clock Instructions

1. Login using your UAH Single-Sign on credentials through my.uah.edu and choose TimeClock Plus Employee under the TimeClock Plus

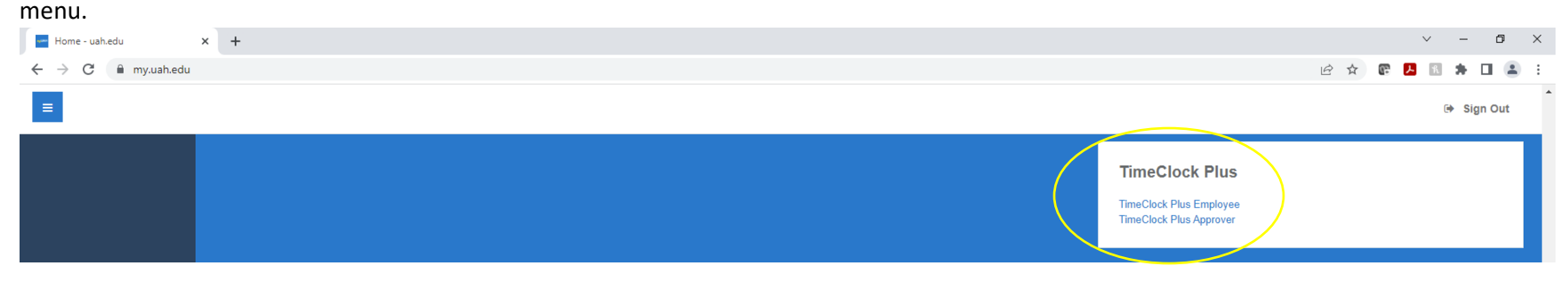

2. Click the Clock In button.

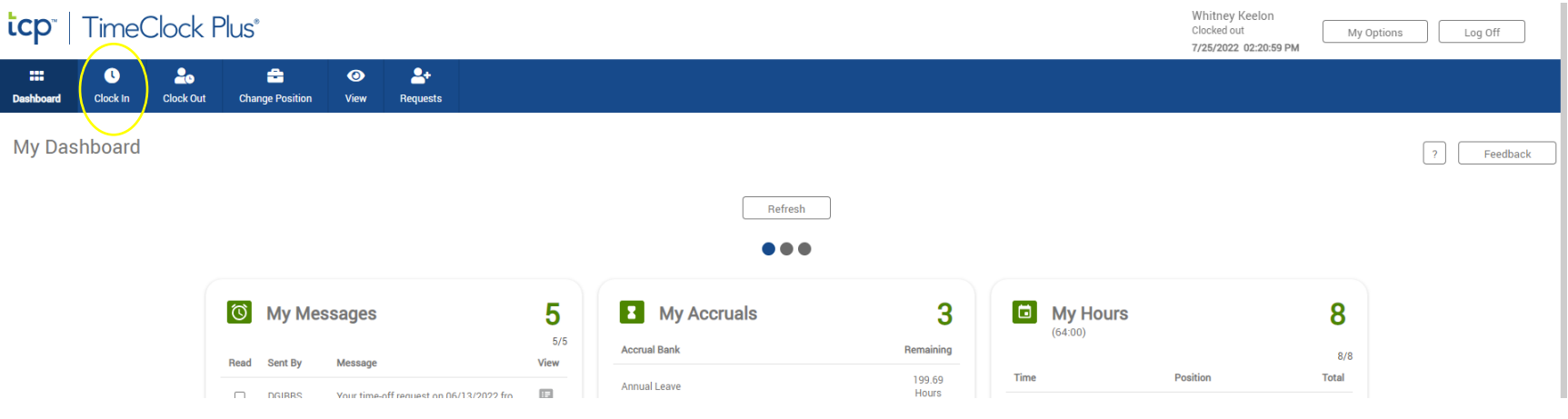

3. Once Clocked in you will get a notice stating "Clock in operation successful"

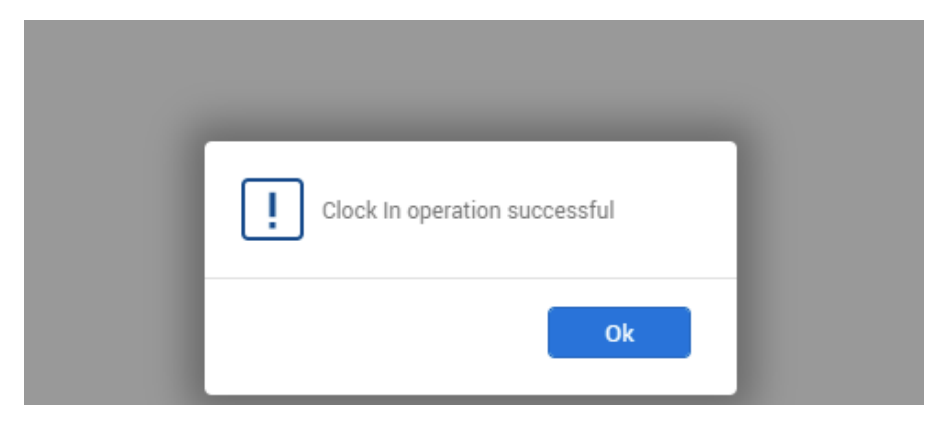

4. If you have multiple positions when you click Clock In you will choose the position for which you wish to clock in for and click Continue. If you only have one position that position will default in for you to clock in or out on.

| tcp"   TimeClock Plus" |               |          |                      |        |               |                     |                          |                            |          |          | Whitney Keelon<br>Clocked out at 02:30 PM<br>7/25/2022 02:27:33 PM | My Options Lo | og Off   |
|------------------------|---------------|----------|----------------------|--------|---------------|---------------------|--------------------------|----------------------------|----------|----------|--------------------------------------------------------------------|---------------|----------|
| Dashboard              | U<br>Clock In | Lock Out | 音<br>Change Position | O View | +<br>Requests |                     |                          |                            |          |          |                                                                    |               |          |
| Clock In               | 1             |          |                      |        |               |                     |                          |                            |          |          |                                                                    | ?             | Feedback |
|                        |               |          |                      |        | 7/2           | 25/2022 02:27:33 PM |                          | Hello Whitney Keelon       |          | Not you? |                                                                    |               |          |
|                        |               |          |                      |        |               |                     |                          | Select Position (Clock In) |          |          |                                                                    |               |          |
|                        |               |          |                      |        |               |                     |                          |                            | Search Q |          |                                                                    |               |          |
|                        |               |          |                      |        |               | Showing 2 record    | s of 2                   |                            |          |          |                                                                    |               |          |
|                        |               |          |                      |        |               | Select ID 1₹        | Description              |                            | Group    |          |                                                                    |               |          |
|                        |               |          |                      |        |               | O 1                 | Asst Materials Mgr, AMS  | Π                          | AMSTI    |          |                                                                    |               |          |
|                        |               |          |                      |        |               | 89                  | Senior Associate Directo |                            | Budgets  |          |                                                                    |               |          |
|                        |               |          |                      |        |               |                     |                          |                            |          |          |                                                                    |               |          |
|                        |               |          |                      |        |               |                     |                          |                            |          |          |                                                                    |               |          |
|                        |               |          |                      |        |               |                     |                          |                            |          |          |                                                                    |               |          |
|                        |               |          |                      |        |               |                     |                          |                            | Cancel   |          |                                                                    |               |          |

5. If your manager has sent a message via TimeClock Plus you must acknowledge the message before clicking continue to clock in.

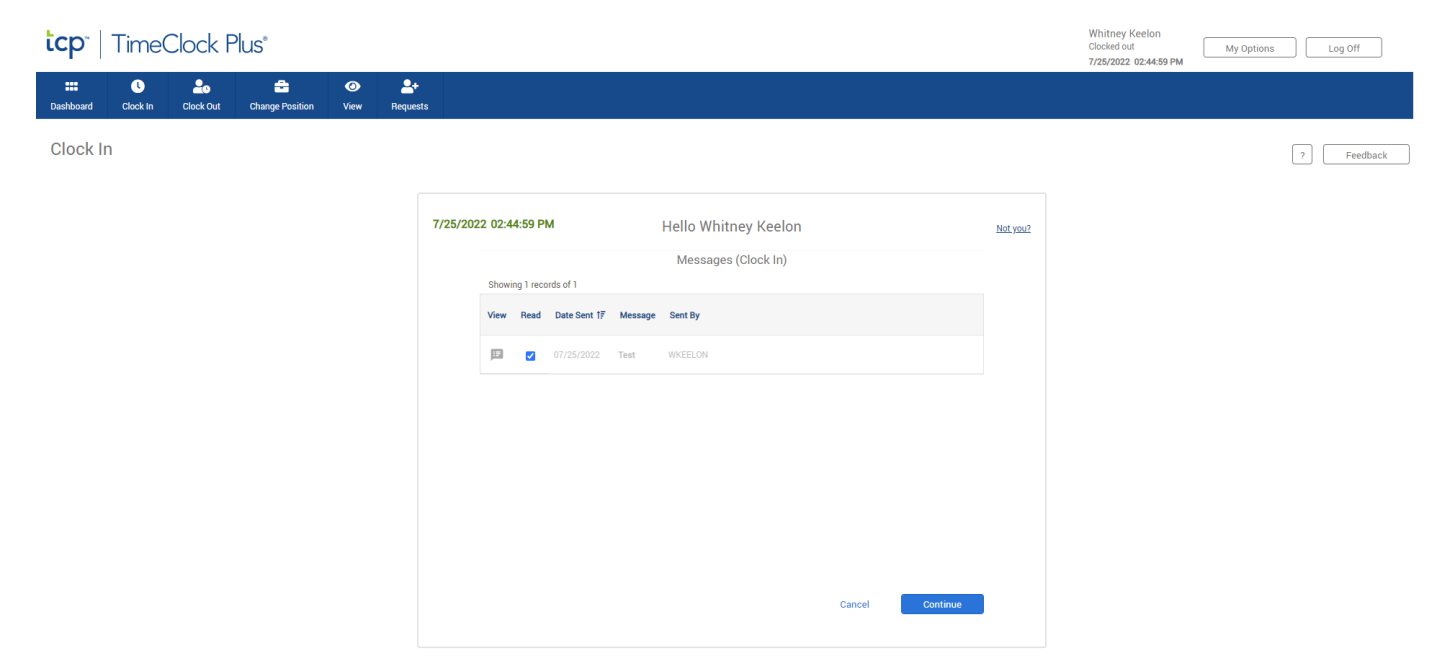

6. Once work is complete, click the Clock Out button. You will get a notice that "Clock Out operation successful".

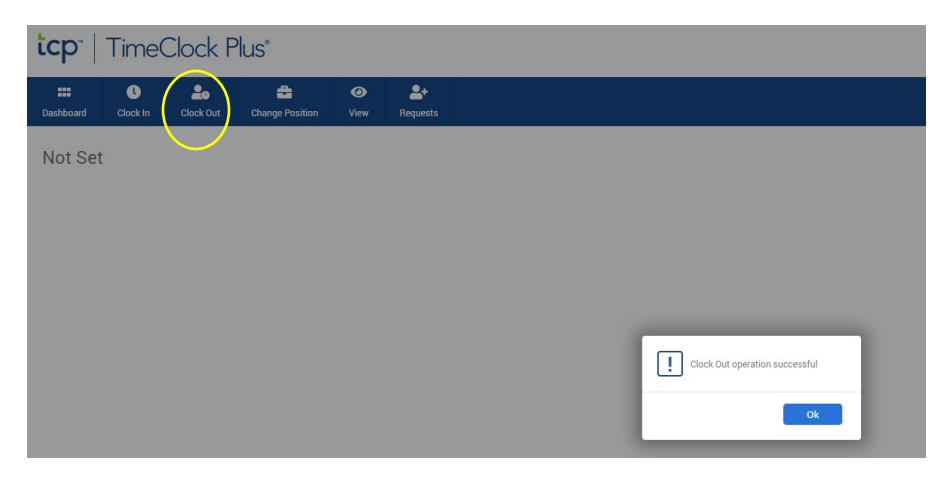

7. If you forgot to clock out the previous day and try to clock in again you will get the below message stating "Missed Clock Out". Click the Continue button.

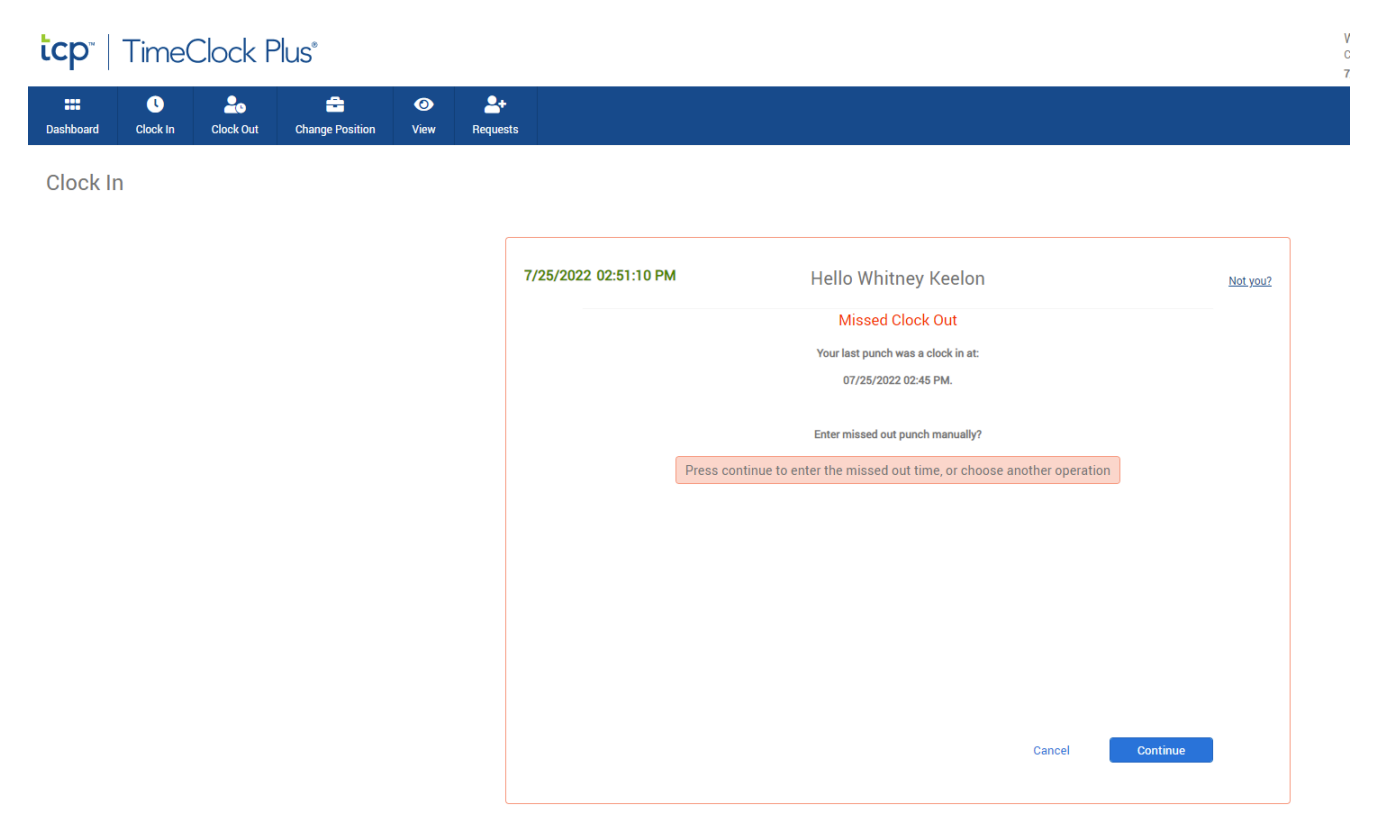

8. Manually enter the actual time you should have clocked out the previous day and click Continue. You will then have fixed the missed out punch as well as clock in for the day.

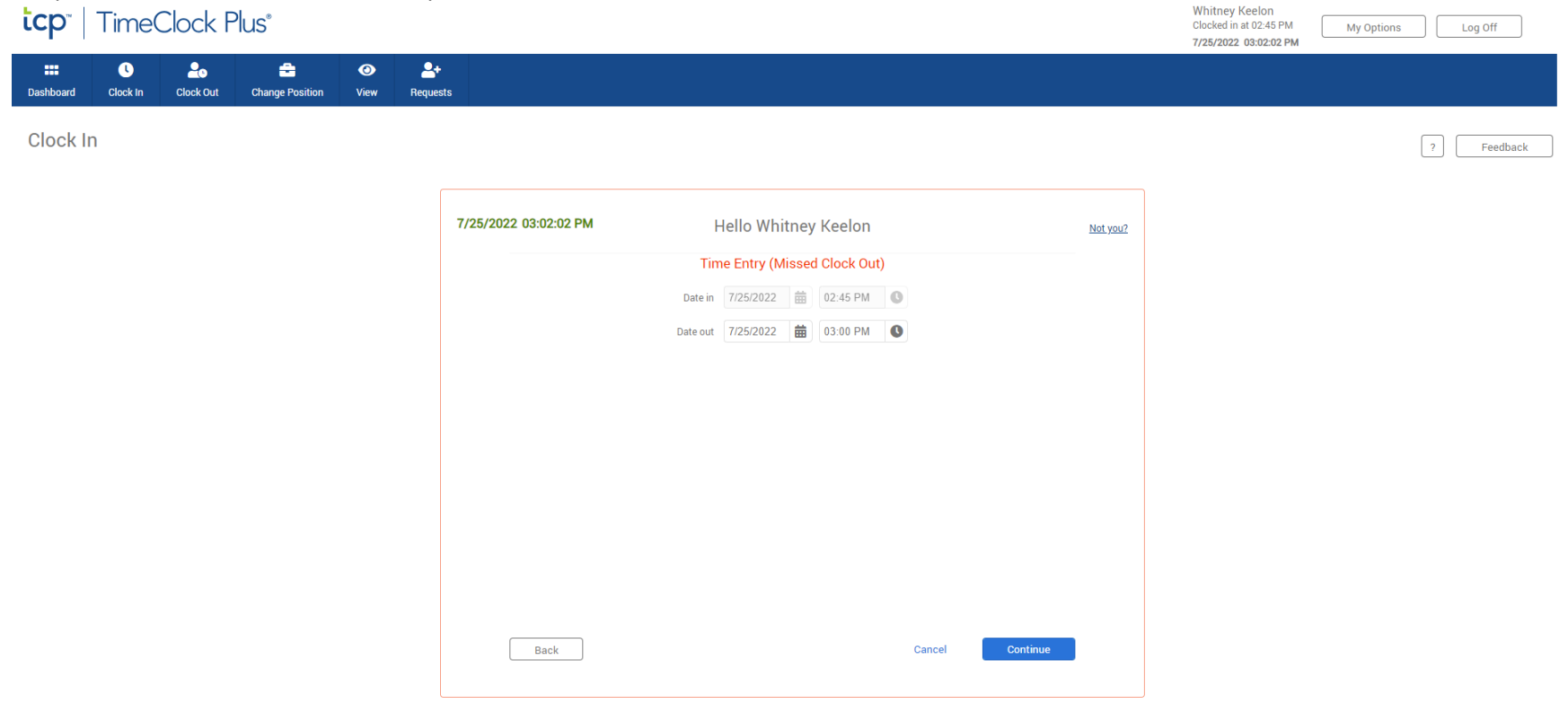